## LaserCut 用 Windows7 パッチのインストール方法

RSD-SUNMAX-QS シリーズの専用制御用ソフトウェア LaserCut のリリースバージョンによって、Windows7 で使用する場合に、下図ダイアログが表示されて USB キーが認識されず、動作しない場合、パッチをインストールすることにより動作するようになります。

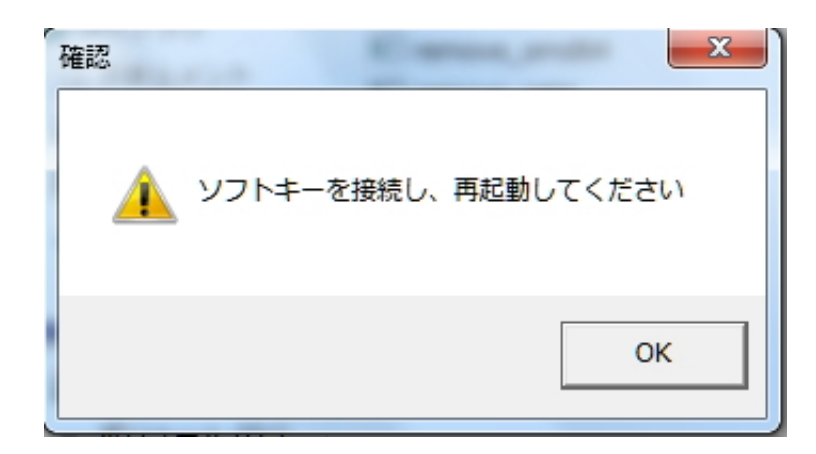

① パッチファイルをダウンロードして解凍して下さい。

② 解凍したフォルダ内にある「InstWiz3. exe」を実行して下さい。

| ◯◯▽ <mark>↓↓</mark> Win7用,                                                                                                    | パッチ 🕨                                                                                              |                                                         | <b>→</b> 4:                 | ♪ Win7用パッチの |
|----------------------------------------------------------------------------------------------------|----------------------------------------------------------------------------------------------------|---------------------------------------------------------|-----------------------------|-------------|
| 整理 ▼ 💼 開く                                                                                                    | 共有 ▼ 書き込む                                                                                          | 新しいフォルダー                                                |                             |             |
| 숡 お気に入り                                                                                                    | 名前                                                                                                 | <u>^</u>                                                | 更新日時                        | 種類          |
| 🚺 ダウンロード                                                                                                    | 퉬 obj                                                                                              |                                                         | 2011/03/07 10               | :39 ファイルフォル |
| 🗐 最近表示した場所                                                                                                    | 🔗 InstWiz3                                                                                         |                                                         | 2009/02/09 9:1              | 10 アプリケーショ  |
|                                                                                                    | 🚳 language.dll                                                                                     |                                                         | 2007/02/05 15               | :38 アプリケーショ |
| 🎦 ニノブニロ                                                                                                    | 🚳 mkSetup.dll                                                                                      |                                                         | 2007/02/05 15               | :38 アプリケーショ |
|                                                                                                    | remove_amd64                                                                                       |                                                         | 2005/03/09 17               | :32 アプリケーショ |
|                                                                                                    | remove_ia64                                                                                        |                                                         | 2005/03/09 17               | :32 アプリケーショ |
| ■ ピクチャ                                                                                                    | 🚳 sense4.dll                                                                                       |                                                         | 2005/06/20 9:1              | 17 アプリケーショ  |
| <ul> <li>③ ユーザー アカウ:</li> <li>⑦ 次の不明な<br/>可しますか</li> <li>⑦ プログラム:</li> <li>発行元:</li> <li>ファイルの:</li> <li>③ 詳細を表示する</li> </ul> | ント制御<br>発行元からのプログラムに<br>?<br>名: InstWiz3.exe<br><b>不明</b><br>入手先: このコンピュータ<br>5(D)<br><u>これらの通</u> | このコンピューターへの<br>ー上のハード ドライブ<br>(はい(Y) いい<br>知を表示するタイミングを | x<br>変更を許<br>\え(N)<br>:変更する |             |

ユーザーアカウント制御ダイアログが表示されるので、「はい」をクリックします。

③ ダイアログが表示されます。文字化けしているます。下図赤丸をクリックして下さい。

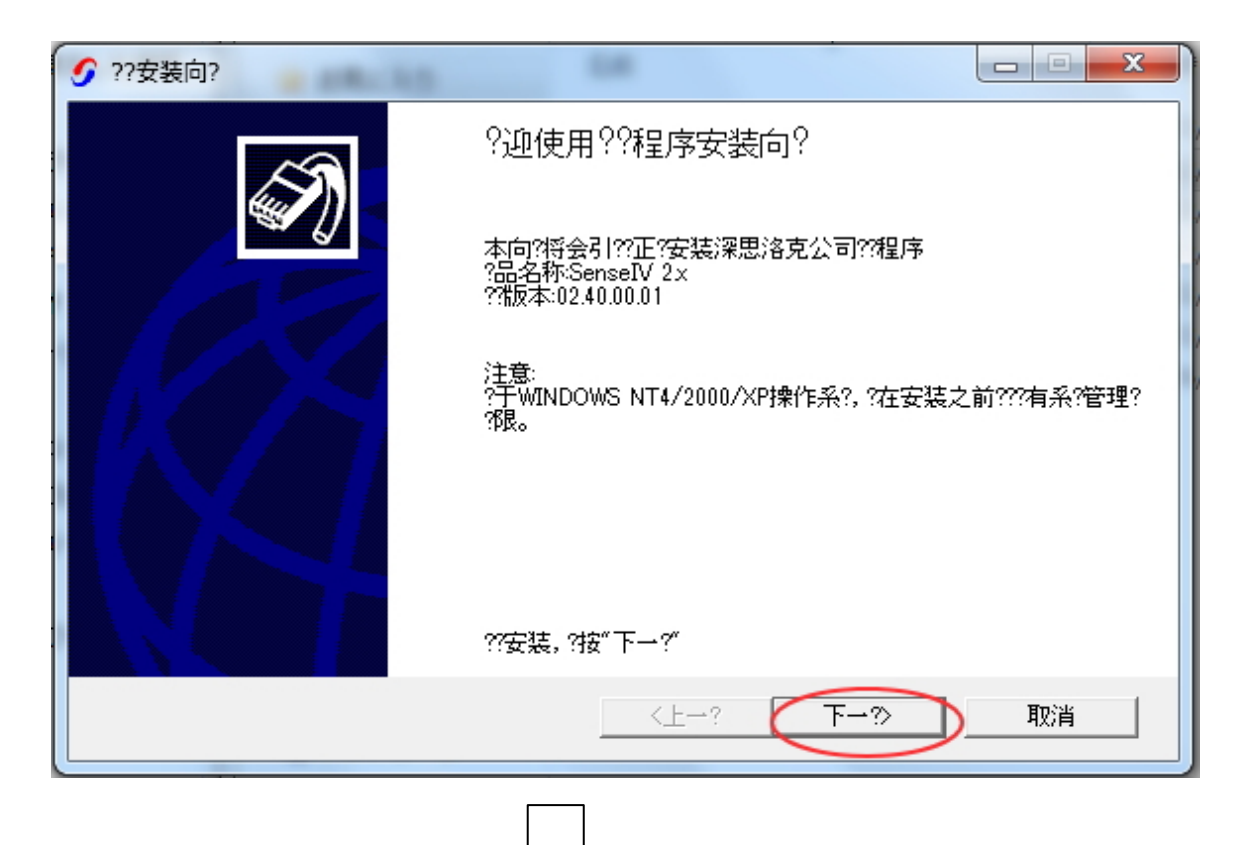

| <b>9</b> ??安装向? |                                                                                              |      |
|-----------------|----------------------------------------------------------------------------------------------|------|
|                 | ??安装参数                                                                                       |      |
|                 | ???合?的安装方式                                                                                   |      |
|                 | 系究言息:<br>Microsoft Windows server 2003 or later<br>Internet Explorer version: 8.0.7600.16385 | *    |
|                 | ??信息:<br>已安装:<br>Driver Version: 02.40.00.01                                                 |      |
|                 |                                                                                              | ~    |
|                 | ??安装路径                                                                                       |      |
|                 | C:¥Program Files¥Senselock¥Driver                                                            |      |
|                 | ● 安装??程序                                                                                     | 高??置 |
|                 | ○ 卸???程序                                                                                     |      |
|                 | ??安装,?按"下一?"                                                                                 |      |
|                 | <上→? 下→?>                                                                                    | 取消   |

| <b>9</b> ??安装向? |             | x |
|-----------------|-------------|---|
|                 | 完成          |   |
|                 | ??安装向??行?束  |   |
|                 |             | _ |
|                 |             | * |
|                 |             |   |
|                 |             | - |
|                 | ?度:         |   |
|                 |             |   |
|                 | ?束,?按"完成"退出 |   |
|                 | 〈上一? 完成 取消  |   |

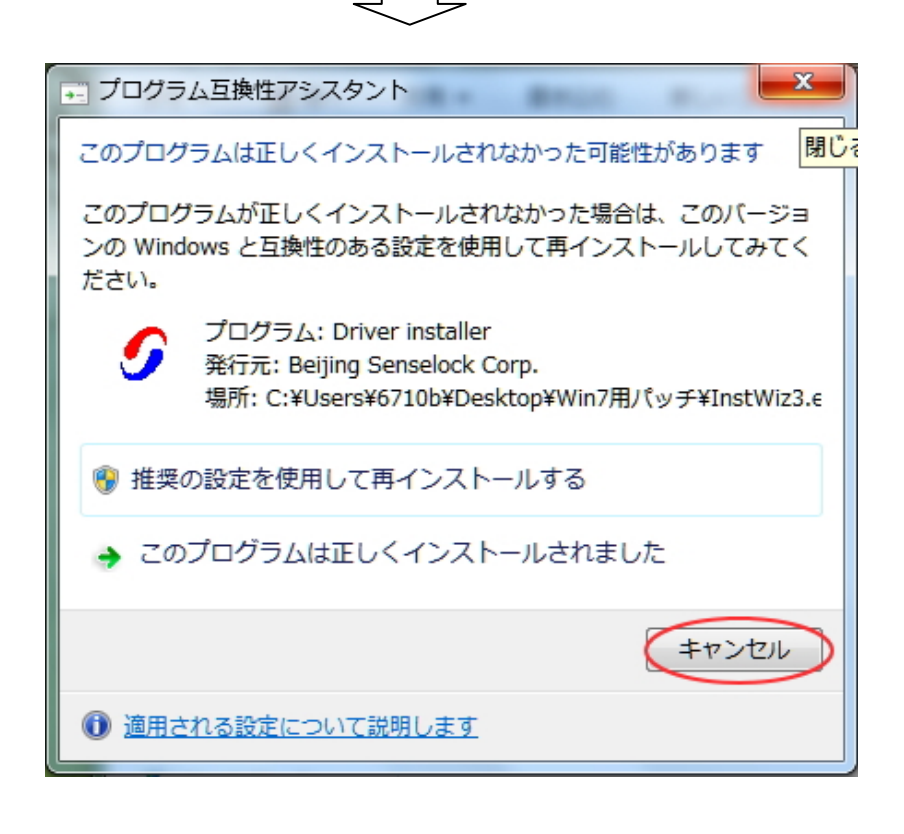

以上でWindows7 用パッチのインストールは終了です。